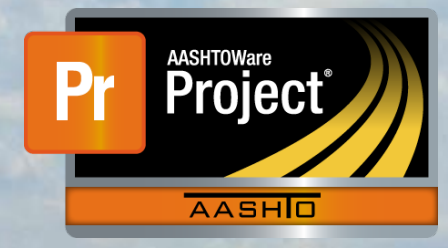

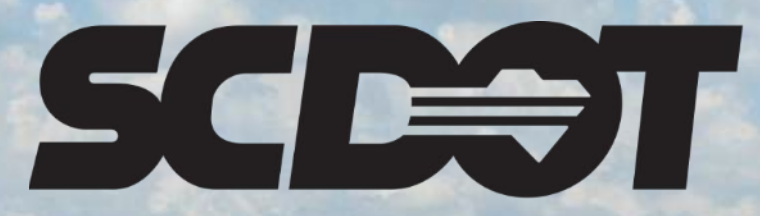

South Carolina Department of Transportation

## **Generating Reports**

AASHTOWare Project Construction and Materials™ rev. April 2023 This page is intentionally left blank

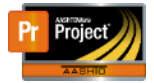

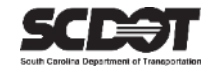

#### **Table of Contents**

| Introduction       | 1 |
|--------------------|---|
| Reporting          | 1 |
| Reports            | 1 |
| Global Listing     | 1 |
| Component Reports  | 2 |
| Generating Reports | 2 |
| Historical Reports | 5 |
| Need Support       | 6 |

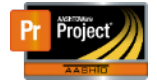

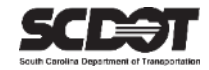

#### Introduction

AASHTOWare Project<sup>M</sup> (*AWP*) is a web-based program consisting of several modules designed to electronically allow the SCDOT to manage the entire lifecycle of construction contracts using a standardized format while providing a collaborative environment.

AASHTOWare Project Construction and Materials<sup>M</sup> (*PrCM*) is a module designed to support the complete construction and materials management process.

#### Reporting

#### Reports

There are many reports located within AASHTOWare Project. The reports you have access will vary depending on your role.

#### **Global Listing**

A list of all reports are located in the Global Actions Menu under Generate Report.

| Report                                    | Data                         |
|-------------------------------------------|------------------------------|
| Certified Vendor Directory                | RefVendor                    |
| Change Order Report                       | ChangeOrder                  |
| Contract Curr Dbe Commitment Verification | ContractCurrDbeCommitSummary |
| Contract List By Subcontractor Report     | RefVendor                    |
| Contract Price Schedule                   | Proposal                     |
| Contract Project Design Evaluation Report | ContractDesignEvaluation     |
| Contract Status Report                    | Contract                     |
| Contract Time Report                      | Contract                     |
| Contractor Evaluation Report              | ContractorEvaluation         |
| Daily Diary Report                        | DailyDiary                   |
| Daily Source Report                       | DailySourceReport            |
| DWR Contractors Payroll                   | Contract                     |
| DWR Report                                | DailyWorkReport              |
| Facility Authority History Report         | Facility                     |
| Force Account Report                      | ForceAccount                 |
| Insufficient Materials Report             | PaymentEstimate              |
| Item History To Date Report               | ContractItem                 |
| Item Posting by Item                      | ContractItem                 |

Figure 1 - Global Reports Listing

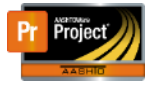

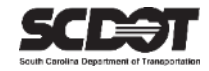

#### Component Reports

Reports relevant to the component you are working in are listed and can be accessed from within the component. These reports can be accessed by clicking the Component Action Menu. Follow the steps in the next section to setup data, parameters, and output type for the report.

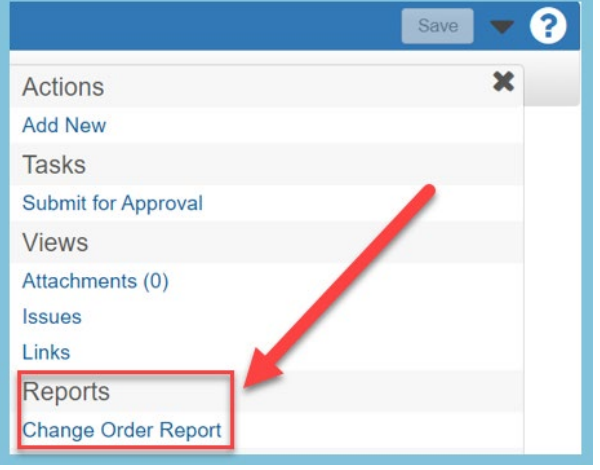

Figure 2 – Component Action Menu Reports

*Note*: Only reports that are relevant to the current component are displayed.

#### **Generating Reports**

1. From anywhere in the system, click the Global Actions Button and select Generate Report

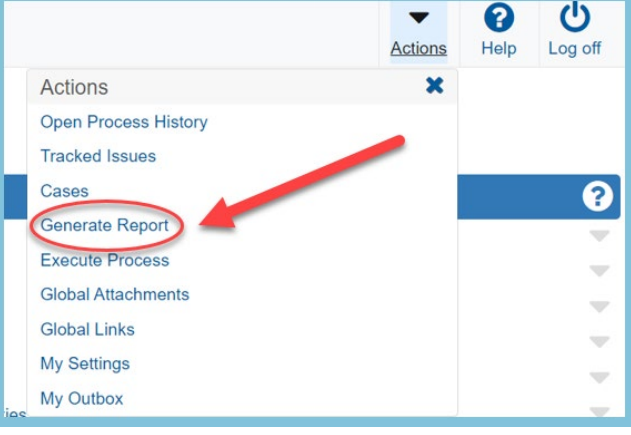

Figure 3 - Generate Report

2. Select the report you wish to generate

| Generate Report                 |                         |                 |                |
|---------------------------------|-------------------------|-----------------|----------------|
| ✓ Generate Report - DWR Report  | Execute 🔽 ?             |                 |                |
| Settings Select Report   1 of 5 |                         |                 | <del>* *</del> |
| Q DWR                           | Advanced Showing 2 of 2 |                 |                |
|                                 |                         |                 | 1 selected     |
| Report                          |                         | Data            |                |
| DWP Untractors Payroll          |                         | Contract        |                |
| WR Report                       |                         | DailyWorkReport |                |

Figure 4 - Reports Selection

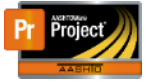

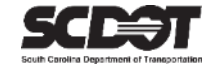

3. Select the data for your report. Data will vary depending on the report type. Use the search box or filters if needed.

| Ger        | Generate Report                                                                                                    |                         |            |            |          |   |          |                                              |
|------------|----------------------------------------------------------------------------------------------------|-------------------------|------------|------------|----------|---|----------|----------------------------------------------|
| <b>~</b> ( | ▼ Generate Report - DWR Report Execute ▼ ?                                                                                                    |                         |            |            |          |   |          | - ?                                          |
| Setti      | ngs Select Data                                                                                                    | ▼ 2 of 5                |            |            |          |   |          | <b>+                                    </b> |
| Q          | Q         8886260         Image: Control of the second second seco |                         |            |            |          |   |          |                                              |
|            | Select: All None                                                                                                    |                         |            |            |          |   |          | 2 selected                                   |
| Δ          | Contrac                                                                                                    | Description             | DWR Date   | Inspector  | Sequence |   | Status   |                                              |
| ~          | 8886260                                                                                                    | Reconstruction - I-95 [ | 01/05/2022 | NTS\woodjt |          | 1 | Approved |                                              |
| ~          | 8886260                                                                                                    | Reconstruction - I-95 [ | 01/06/2022 | NTS\woodjt |          | 1 | Approved |                                              |
| V          | 8886260                                                                                                    | Reconstruction - I-95 [ | 01/03/2022 | NTS\woodjt |          | 1 | Approved |                                              |
|            | 8886260                                                                                                    | Reconstruction - I-95 [ | 01/04/2022 | NTS\woodjt |          | 1 | Approved |                                              |
|            | 8886260                                                                                                    | Reconstruction - I-95 [ | 01/07/2022 | NTS\woodjt |          | 1 | Approved |                                              |

Figure 5 - Report Data Selection

- 4. Click the **forward** button.
- 5. Set the parameters for your report. Parameters will vary depending on the report type. Some reports may have no parameter options.

| Generate Report                                                                                                    |                |
|----------------------------------------------------------------------------------------------------|----------------|
| ✓ Generate Report - DWR Report                                                                                                    | Execute 🔽 💎 🕐  |
| Settings Set Parameters - 3 of 5                                                                                                    | <del>*</del> * |
| Show Remarks  Display the subreport for Remarks.  Show Contract Times * Dreplay the subreport for Contract Times.                              |                |
| Show Contractor Staff  Display the subreport for Contractor Staff.  Show Contractor Personnel  Display the subreport for Contractor Personnel. |                |

Figure 6 - Report Parameters

- 6. Click the **forward** button.
- 7. Set the output options for your report. Use Custom as the Report Layout

| Generate Report                                                                                        |                                                |                                              |
|----------------------------------------------------------------------------------------------------|------------------------------------------------|----------------------------------------------|
| ✓ Generate Report - DWR Report                                                                         |                                                | Execute 🔽 🍞                                  |
| Settings Output Options  4 of 5                                                                        |                                                | <b>*                                    </b> |
| Output Type<br>© Generate as PDF<br>Download PDF<br>Generate as HTML<br>Generate Available Data Output | Report Layout Source<br>Base<br>Custom<br>Test |                                              |

Figure 7 - Report Output Type

**Note**. Do not change this value as the Custom Report Layout Source will include all SCDOT changes to the report.

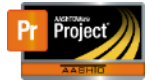

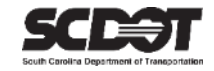

8. If needed, make adjustments by clicking the **back button**. When finished, click Execute.

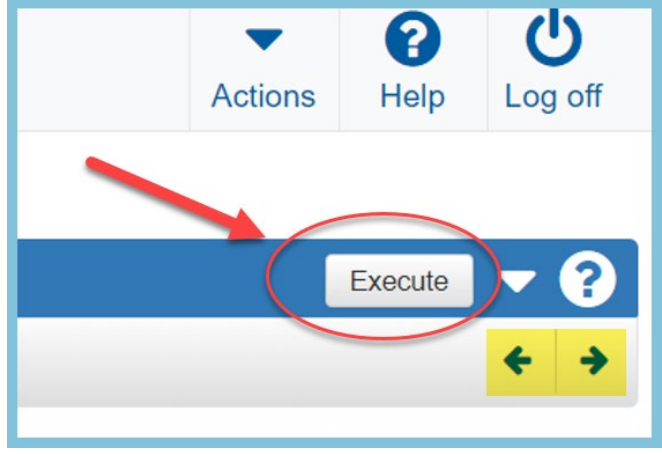

Figure 8 - Execute Report

#### Completed Report

| South Carolina Department of Transportation |                             |                         |                           |                       | 3/30/2023                |                                              |
|---------------------------------------------|-----------------------------|-------------------------|---------------------------|-----------------------|--------------------------|----------------------------------------------|
| South Carolina De                           | epartment of Transportation |                         | Da                        | ily Work Report       |                          | Report v1                                    |
| Contract:                                   | 8886260, Reconstru          | uction - I-95 Districts | 3&7                       |                       | Prime Contractor:        | EUROVIA ATLANTIC COAST LLC                   |
| DWR Date:                                   | 1/5/2022 Day o              | of Week: Wednesd        | ay Inspector: Jawa        | an Wood               | Resident Construction E  | Engineer: Turner Guess                       |
| Seq Num:                                    | 1 DWR                       | Status: Approved        | Entered By: Jawa          | an Wood               | District Construction En | gineer: Daniel Burton                        |
| Last Updated                                | d Date: 7/21/2022           |                         | Last Updated By:          | Turner Guess          |                          |                                              |
| Weather:                                    | PC                          |                         | Low Temp: 39              | High Temp: 62         | Rainfall Amount:         | Work Performed by<br>Contractor: No          |
| Work Items:                                 | No                          | Con                     | ractors: No               | Daily                 | Staff: No                | Attachment(s): Yes                           |
| Remarks                                     |                             |                         |                           |                       |                          |                                              |
| Туре                                        |                             |                         |                           | Remark                | S                        |                                              |
| GEN                                         | No Work p                   | preformed               |                           |                       |                          |                                              |
| Notes                                       |                             |                         |                           |                       |                          |                                              |
| #                                           |                             |                         |                           | Notes                 |                          |                                              |
| Contracto                                   | r Staff                     |                         |                           |                       |                          |                                              |
|                                             | Contractor Nam              | ie                      | Staff Name                |                       | Title                    | Count Total Hours                            |
| Contracto                                   | r Personnel                 |                         |                           |                       |                          |                                              |
|                                             | Contractor Nam              | ie                      | Personnel Nar             | ne                    | Title                    | Count Total Hours                            |
| Contracto                                   | r Equipment                 |                         |                           |                       |                          |                                              |
| Coi                                         | ntractor Name               | Equip                   | ment Description          | Equipm                | Numb<br>ent ID On Si     | per Number Hours Hours<br>ite Used Used Idle |
| Agency St                                   | taff                        |                         |                           |                       |                          |                                              |
|                                             | Name                        |                         | Title                     | Staff Ty              | /pe Comments             |                                              |
| Item Posti                                  | ngs                         |                         |                           |                       |                          |                                              |
| Item I                                      | Description                 | S<br>Item ID N          | eq. Cont<br>um Ln Project | Proj<br>t Category Ln | Quantity<br>Posted Unit  | From Station - To<br>Station Location        |

Figure 9 - Completed Report

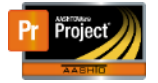

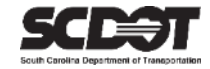

#### Historical Reports

Historical Reports are located throughout the system and can be viewed in the Component Action Menu. These records are system generated reports and are generated and attached to the record at the moment of approval. Other reports can possibly change based on the date it was generated or other system changes. However, historical reports never change after they are attached to the record. These reports will be downloaded instead of generated.

Examples of Historical reports are:

- Historical DWR Report
- Historical Change Order Report
- Historical Estimate Reports

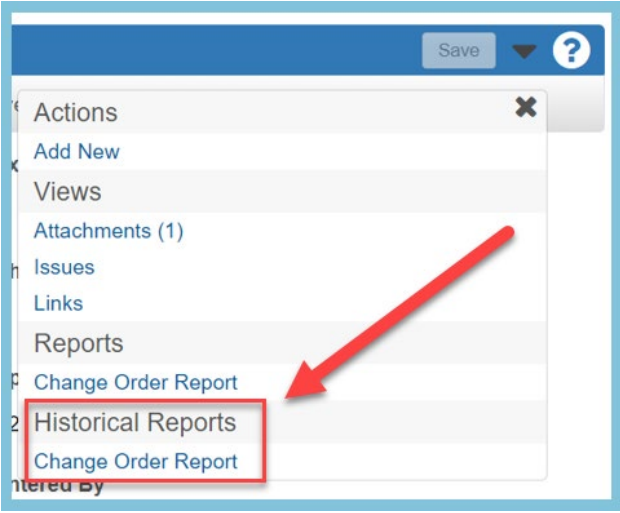

Figure 10 - Historical Report

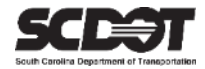

# **Need Support?**

For all AASHTOWare Project related support, please contact:

### **Construction Support**

AWPConstSupport@scdot.org

## **Materials Support**

AWPMaterialsSupport@scdot.org

## **Additional Support**

For training and additional resources please visit https://www.scdot.org/business/aashtowareproject.aspx

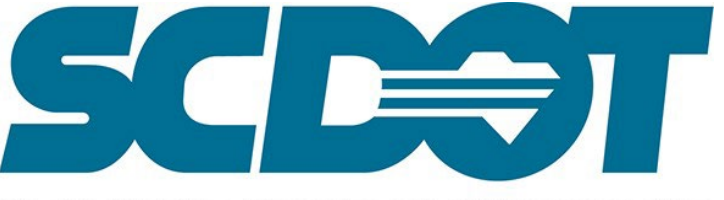

South Carolina Department of Transportation